# 加工贸易企业经营状况及生产能力填报 网上操作步骤

#### 一、网上填报流程

1、连接互联网,进入"商务部业务系统统一平台"企业端。统一平台地址: <u>http://ecomp.mofcom.gov.cn</u>,软件要求: WIN7 操作系统, IE8 浏览器,如使用高版本 IE 浏览器必须设置兼容性视图, 否则将影响使用。

| XX1回空まれ、中日<br>A 神秘人が日日<br>A 間 市秘人加日日<br>日 市秘人加日日<br>日 市秘人加日日<br>日 市地人加日日<br>日 市地<br>日 市地<br>日 市地<br>日 市地<br>日 市地<br>日 市地<br>日 市地<br>日 市地<br>日 市地<br>日 市地<br>日 市地<br>日 市地<br>日 市地<br>日 日 市地<br>日 市地<br>日 日 市地<br>日 日 市地<br>日 日 市地<br>日 日 日 市地<br>日 日 日 市地<br>日 日 日 日 日 日 日 日 日 日 日 日 日 日 日 日 日 | онцуни<br>СУ о 8 жги. н. н.<br>О. ни<br>кал | NANDER<br>NANDERSENSEN<br>NANDERSENSEN<br>NELEXANCENSEN<br>NELEXANCENSEN<br>NELEXANCENSEN |        |
|----------------------------------------------------------------------------------------------------|---------------------------------------------|-------------------------------------------------------------------------------------------|--------|
| 全全部第 (以下本本本市時代)                                                                                                    | 2.8.8.9.5.9.8 <u>%</u> )                    |                                                                                           | MOFCSM |
| ● 協内営業                                                                                                    | 番 对外贸易                                      | 😭 外商投资                                                                                    | ② 服务贸易 |
| A\$2294                                                                                                    | -                                           | *****                                                                                     | RREAR  |

2、如果您还没有帐号,先注册账号。页面左侧中部有一行小字 "如果您还没有统一平台账号,<u>请申请</u>!",单击"<u>请申请</u>"弹出注册 窗口。按要求填报帐号信息、帐号类型、个人信息,然后点击窗口下 端"注册"按钮。注意:带红色\*号的为必填项,如不填或不符合规 范将无法注册。注册成功后,返回平台首页。

| 2 DAUDES                                                                                                    |                                                                                                    |
|----------------------------------------------------------------------------------------------------|----------------------------------------------------------------------------------------------------|
| CTUR, HALLY STREAM THE POST AND THE TOP OF THE POST AND THE POST AND T | ια.                                                                                                    |
| ESIMUS INSTART                                                                                                    | 他们会生活的                                                                                                    |
| Notestan Notestan                                                                                                    | NE CARANA                                                                                                    |
| 1.遗影在下方编写联号注册信息。如果如已有统一平                                                                                                    |                                                                                                    |
| 2. 6962                                                                                                    |                                                                                                    |
| #8.1078-108                                                                                                    |                                                                                                    |
| "董康泰号(包含英文和数字,至少8位)                                                                                                    | "显示名(中文下超过20位,英文和数字下超过40位)                                                                                                    |
| 862-3039-8                                                                                                    | Ba-Jin                                                                                                    |
| "密码(10-20位,很相合大小写字母,数字)                                                                                                    | - 晴い左訴(声に输入的告码必依相問)                                                                                                    |
| Rel dia                                                                                                    | an di                                                                                                    |
| 个人用户 境内企业 境外企                                                                                                    | 8                                                                                                    |
| 2000.00010-0.000                                                                                                    |                                                                                                    |
| "国际机构代码第一社会信用代码(第一社会信用代码19位)                                                                                                    |                                                                                                    |
| ★ 经一社会税用代码 □== =================================                                                                                                    | 44.05                                                                                                    |
| BHChildren                                                                                                    |                                                                                                    |
| 000.000470340                                                                                                    | 42.01                                                                                                    |
|                                                                                                    |                                                                                                    |
| Company and the second second                                                                                                    | and the second second se |
| stavestor tallante                                                                                                    |                                                                                                    |
| ·证件常有                                                                                                    | -16.16                                                                                                    |
| * 864E                                                                                                    | an inderentations                                                                                                    |
|                                                                                                    |                                                                                                    |
| WINTERSON AND B                                                                                                    |                                                                                                    |
| ※第二日本の日本の日本の年の年の年の年の年の年の日本の年の日本の日本の日本の日本の日本の日本の日本の日本の日本の日本の日本の日本の日本の                                                                                                    | <b>制度</b> 動低級                                                                                                    |

#### MARK HULL HARDERS

3、登录业务系统统一平台账户,进入业务管理页面。点击页面 左侧"我的业务"项下的"增加应用",待页面刷新后在"对外贸易" 板块中对"加工贸易服务促进"进行"申请/绑定",成功后返回业务 管理页面。页面如下图所示,"加工贸易服务促进"应用已成功添加。

| ■ 我的此刻<br>は 第三日年 | 1 我的业务                |             |             |
|------------------|-----------------------|-------------|-------------|
| 1 新取业名           | GR88 :                |             | - <b>##</b> |
| 11 #4fte         | ALTER A               | HEADERS AND | 19/1        |
| 11 #370.#        | Reference Contraction | intri gran  | BLA.mR      |
| и елан           | 和工程期間有保護              | 2019年1月1日   | 进入压制        |
| 010-6787010      | 3                     |             |             |

4、点击"加工贸易服务促进"项的"进入应用",弹出选择窗口,选择"加工贸易非电子钥匙用户",进入"表格填写"页面

| <b>双周密</b> !   |     | NRUB: 9/ | 181-214man#2 | - 無限論項 |      |        |    |       |      |
|----------------|-----|----------|--------------|--------|------|--------|----|-------|------|
|                | -   |          | 状况及生产能力证     | 明中请表列表 |      |        |    |       |      |
| hannende       |     | 48       | 1960         | 输入日期   | 1000 | 用书主知的7 | 88 | III A | 1811 |
| 生产能力证明。        | 35  |          |              |        |      |        |    |       |      |
| ARRES          |     |          |              |        |      |        |    |       |      |
| 中華新史           |     |          |              |        |      |        |    |       |      |
| ENDARMON       |     |          |              |        |      |        |    |       |      |
| 白根出口質理         | 2   |          |              |        |      |        |    |       |      |
| 林田村代4月         | 2   |          |              |        |      |        |    |       |      |
| 注册信息管理         | 2   |          |              |        |      |        |    |       |      |
| 用户手册           | 9.5 |          |              |        |      |        |    |       |      |
| Conception and | 100 |          |              |        |      |        |    |       |      |

5、点击页面左侧中部"注册信息管理"项下的"注册信息管理", 待页面刷新后出现注册信息管理页面。

| 衣目室!         | SHUR: HHART             | and a subsection of the |           |   |        |            |     |       |
|--------------|-------------------------|-------------------------|-----------|---|--------|------------|-----|-------|
| -948 BizReem | E IEMOOBIE<br>B-COUNTRI | INNO-9458               | NECKARCEI |   | 945-98 | 11.001.000 | 858 | JRD . |
| 生产能力证明。>     | _                       |                         | -         | _ | -      | 1019-03-17 | -   | -     |
| 白根出口管理       |                         |                         |           |   |        |            |     |       |
| MARKER >     |                         |                         |           |   |        |            |     |       |
| 注册信息管理 >     |                         |                         |           |   |        |            |     |       |
| (TRANSPORT ) | Ì.                      |                         |           |   |        |            |     |       |
| 用户学曲 >       |                         |                         |           |   |        |            |     |       |
| 府再设置 >       |                         |                         |           |   |        |            |     |       |

6、点击企业注册信息项的"变更"操作,出现企业详细信息, 按要求如实填报,然后点击页面下部"保存"按钮。注意:带红色\* 号的为必填项,如不填或不符合规范将无法保存。保存成功后,自动 返回注册信息管理页面,企业状态变更为"审核通过"。

| Contract of the second second s | -            |                           |                                                     |               |           |   |  |
|----------------------------------------------------------------------------------------------------|--------------|---------------------------|-----------------------------------------------------|---------------|-----------|---|--|
| 1015903月21日 農村一<br>米永公司                                                                                                    |              | 2980 Campa Campica Calles |                                                     |               |           |   |  |
|                                                                                                    |              | M-RADINAL                 |                                                     | 18/0124-01/08 |           |   |  |
| 生产能力证明。                                                                                                    |              | REFERENCES                |                                                     | 2259          |           |   |  |
| 白癜出口管理                                                                                                    | 9.           |                           |                                                     |               |           |   |  |
| <b>副目的代码</b>                                                                                                    | 2            | Gebenzelset (NSSSB).      | HIGH, RX, GXX, DQ, profileCE<br>(F., R-0-FARED1004) | 0.024280      | and date. |   |  |
| 日前信息管理                                                                                                    | 2            | IB-MR                     |                                                     | 1006/4/30P    |           |   |  |
| 用户手册                                                                                                    | $\mathbf{x}$ |                           |                                                     |               | -846-     |   |  |
| 前用袋肌                                                                                                    | 00           | TBRADA.                   |                                                     | District.     | -#18-     | 8 |  |
|                                                                                                    |              |                           |                                                     | 8.8           |           |   |  |

| (意見)                | MALE: NUMBER | END > 10 (AVAILUE AVAIL |            |   |         |            |       |     |
|---------------------|--------------|-------------------------|------------|---|---------|------------|-------|-----|
| - 94篇, 日15月21日, 農村一 | ii iimasku   |                         |            |   |         |            |       |     |
| 885.0               | N-ROMERICAL  | INHOLEMAN               | RESIDENCES |   | 945-988 | 11.00.000  | 858   | .wn |
| 生产能力证明。>            |              |                         |            | _ |         | 1019-03-17 | ***** | -   |
| 白蝦出口管理 >            |              |                         |            |   |         |            |       |     |
| MADINER >           |              |                         |            |   |         |            |       |     |
| 注册信念管理 >            |              |                         |            |   |         |            |       |     |
| (IIIIIIIIII)        | i.           |                         |            |   |         |            |       |     |
| 用户学图 >              |              |                         |            |   |         |            |       |     |
| 府市设置 >              |              |                         |            |   |         |            |       |     |

7、点击页面左侧"生产能力证明…"项下的"表格填写",进入 表格填写页面。点击右上方"表格填写"按钮,进入"填写向导"页 面。按要求如实填报企业类型、基本信息、人员信息、研发机构、品 牌管理、资产情况、上年度经营情况、订单情况、生产能力、主要生 产设备及数量、对外投资情况等数据。填完一页点击页面下端"下一 页"按钮,直至最后一页填报完毕后点击页面下方"保存",系统自 动审核通过

| 双耳面 !          | 10月11日: 57 | R1/2404782 | - mmielý |       |        |      |            |      |
|----------------|------------|------------|----------|-------|--------|------|------------|------|
| 019463/0216 BM | -<br>      | 状疣及生产能力证   | 明中请表列表   |       |        |      |            |      |
| hannen         | 40         | 2250       | 输入日期     | 11208 | 用水土放制7 | 1525 | <b>DEX</b> | 1817 |
| 生产能力证明。        | 95 -       |            |          |       |        |      |            |      |
| ARRIVE CO.     |            |            |          |       |        |      |            |      |
| 中華氏史           |            |            |          |       |        |      |            |      |
| ENDANCE        |            |            |          |       |        |      |            |      |
| 白根出口質理         | 2          |            |          |       |        |      |            |      |
| 耕甜州相           | 3          |            |          |       |        |      |            |      |
| 注册信息管理         | 2          |            |          |       |        |      |            |      |
| 用户手册           | a.         |            |          |       |        |      |            |      |
| Concession and |            |            |          |       |        |      |            |      |

| n mensen for for for for for for for for for for | 614 | BUNITED : MOD - GLOB | ne .          | 9 2018年後期主席順企会校到%局因生产能力保護員                                                                                                    |
|--------------------------------------------------|-----|----------------------|---------------|----------------------------------------------------------------------------------------------------|
| 01946313216 28                                   | 0-  | 0.6752               | ORTES ORTES   | INTRA                                                                                                    |
| 0.0.0                                            |     | 0.02581              |               |                                                                                                    |
| E产能力证明。 >                                        |     |                      | <b>n#2</b> 8  | (國際企业(集集企业)局計為作业公司集集企业<br>(有限集任5時)(局所有限分明)(利業企业)(制造企业)                                                                                                    |
| 白眼出口管理                                           | 3.  | a amm :              |               | CONSTRUCTION (MAR. NO.) CONSTRUCTION, NO.)                                                                                                    |
| 展动化码                                             | 3   |                      | a. a. natiata | (M. M. CRNADERLA (M. M. CRNADENNICH<br>(MRM. M. CRNADEL)                                                                                                    |
| 注册信息管理                                           | 2   |                      |               | CHRADING CHRADING CRIDIN                                                                                                    |
| 用户手册                                             | -85 |                      | materies      | ON REAL ROOM OF THE PROPERTY OF THE PROPERTY O |
| 府用设置                                             | 00  | MAGENIC:             | 047678004788  |                                                                                                    |
|                                                  |     |                      |               | 1                                                                                                    |

#### 二、法律依据

1、《加工贸易审批管理暂行办法》(原外经贸部〔1999〕外经贸管发第314号文)

2、《出口加工区加工贸易管理暂行办法》(商务部令 2005 年第 27号)、

3、《关于取消加工贸易企业经营状况及生产能力证明公告》(商 务部 海关总署公告 2018 年第 109 号)

### 三、资格条件

企业已取得对外贸易经营资格,具备开展加工贸易的生产、经营 能力,符合安全生产、消防、环保、劳动用工等要求。

#### 四、数量要求

无数量限制

#### 五、办理程序

企业登录"商务部业务系统统一平台",在"加工贸易服务促进" 应用中按要求填写数据并保存上报。企业在注册、填写、上报过程中 遇到问题与市商务局驻政务服务中心窗口联系解决。

企业必须如实填报相关信息,不得弄虚作假,否则将承担相应法 律责任。商务部门负责指导企业自主填报信息,对企业申报信息不作 审核。

## 六、联系人及联系方式

李子昌 周建平

电话: 0523-86897061

电子邮件: tzswxuke@163.com